## NARLabs 國家實驗研究院 台灣半導體研究中心

| 文件名稱: | 設備作業標準(CF-L20 晶粒等級圖案定義對準系統) |
|-------|-----------------------------|
| 文件編號: | Q3-NL04                     |
| 制訂部門: | 微影光罩組                       |
| 制訂日期: | 2019-11-20                  |
|       |                             |

文件制修訂記錄

| 版本  | 編製者 | 生效日期 | 核定文號 | 改版/變更說明 | 修訂頁次 |
|-----|-----|------|------|---------|------|
| 1.0 | 鄭旭君 |      |      | 制定新版    |      |
|     |     |      |      |         |      |
|     |     |      |      |         |      |
|     |     |      |      |         |      |
|     |     |      |      |         |      |
|     |     |      |      |         |      |
|     |     |      |      |         |      |
|     |     |      |      |         |      |
|     |     |      |      |         |      |
|     |     |      |      |         |      |
|     |     |      |      |         |      |

| NAR Jahs 國家實驗研究院 | UMENT NO. : | TITLE :           |                    |  |
|------------------|-------------|-------------------|--------------------|--|
| 台灣半導體研究中心        | Q3-NL04     | 設備<br>(CF-L20 晶粒等 | 作業標準<br>級圖案定義對準系統) |  |
| ISSUE DATE F     | REVISION 1  | 1.0 PAGE          | 第 1/15 頁           |  |

- 一、 目 的: 定義晶粒等級圖案定義對準系統操作規範,以確保操作品質。
- 三、權 責:
   1.組織權責:工程師負責制定及修改規範。
   2.執行人員資格:經過晶粒等級圖案定義對準系統考核通過之人員。
- 四、 名詞定義: <sub>無</sub>。
- 五、相關文件: EVG® 6200 NT User Manual。
- 六、標準作業程序:
   1.檢查機台運轉告示牌是否為正常RUN(綠牌)。

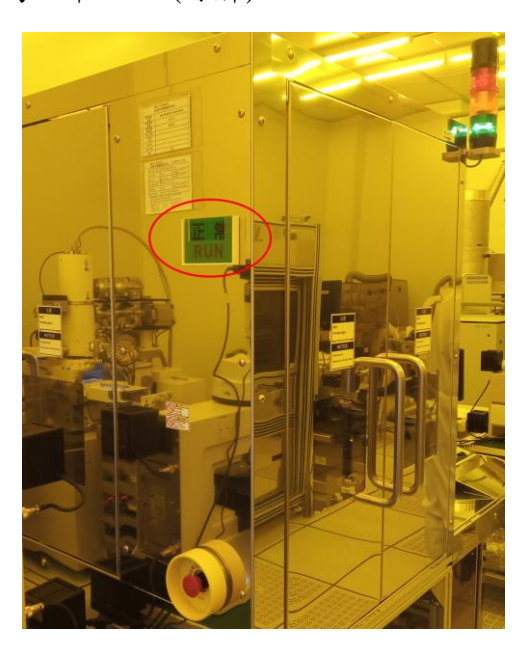

2. 若為正常則可登入 MES 系統開機操作,若非正常請勿登入系統操作。

| NAR Jabs 國家實驗研究院 | DOCUMENT NO. : |                       | ΓLE: |          |
|------------------|----------------|-----------------------|------|----------|
| 台灣半導體研究中心        | Q3-NL04        | 設備作業標準                |      |          |
|                  |                | (CF-L20 晶粒等級圖案定義對準系統) |      |          |
| ISSUE DATE       | REVISION       | 1.0                   | PAGE | 第 2/15 頁 |

3. 於畫面下方 Recipes 分頁中按左上方 Open Recipe 鍵,開啟欲使用之 recipe,請注意路徑應為 D:\recipe。

| ок |
|----|
|    |

4. 檢查 recipe 內容正確後。按 RUN 鍵。

|                               | n mani                                                        | 131.1                                                |                         |                                                                                |        |
|-------------------------------|---------------------------------------------------------------|------------------------------------------------------|-------------------------|--------------------------------------------------------------------------------|--------|
| CTSA.rcp                      |                                                               |                                                      |                         |                                                                                |        |
| Process<br>Process Mode       | Autom. Top Side                                               | Separation<br>Provinty                               | 20 yr<br>20 yr          | interesting Point                                                              |        |
| Esposure Mode<br>Contact Mode | Constant Dose   Constant Dose   Constant Dose   Constant Time | Thicken Mask<br>Thicken Substrate<br>Thicken Fiesdat | 23 mm<br>07 mm<br>08 µm | Step After Centect                                                             | 101    |
| Red ID Settings               | Mashtelder                                                    | Expose<br>Learner ( rer<br>Drie ( rer<br>Toour com   |                         | And Arry Horizan OFF                                                           |        |
|                               | - Name: 9 inch Maskholder<br>- Size: 9 inch                   | Dose                                                 | 130 mJ/cm <sup>2</sup>  | Separation Settings<br>Nonsingent Settings<br>Jacuar Settings                  |        |
|                               |                                                               | Handing                                              | enter ga                | Receilaneous Settings                                                          | at the |
| 1                             | -Name: Birch Duck                                             | Robot Speed<br>Prealign Angle Offset                 | 50 X<br>0 deg           | Process 1100 mbar<br>WEC 200 mbar                                              | de :   |
| and a                         | - Szer 8 inch<br>- Praemity Spacer 1000um                     | Robot Se                                             | Core                    | Vacuum Contact + 100 mbw<br>Vacuum Contact + 100 mbw<br>Circos Ornoret 0 reter |        |
|                               |                                                               | Comment                                              |                         |                                                                                |        |

| NAR Jabs 國家實驗研究院 | DOCUMENT NO. : |                       | TLE: |          |
|------------------|----------------|-----------------------|------|----------|
| 台灣半導體研究中心        | Q3-NL04        | 設備作業標準                |      |          |
|                  |                | (CF-L20 晶粒等級圖案定義對準系統) |      |          |
| ISSUE DATE       | REVISION       | 1.0                   | PAGE | 第 3/15 頁 |

5. 依照畫面上方訊息欄位指示依序操作。Configure Optic And Press <Continue>步驟,檢查鏡 頭無誤後按 Continue 鍵。

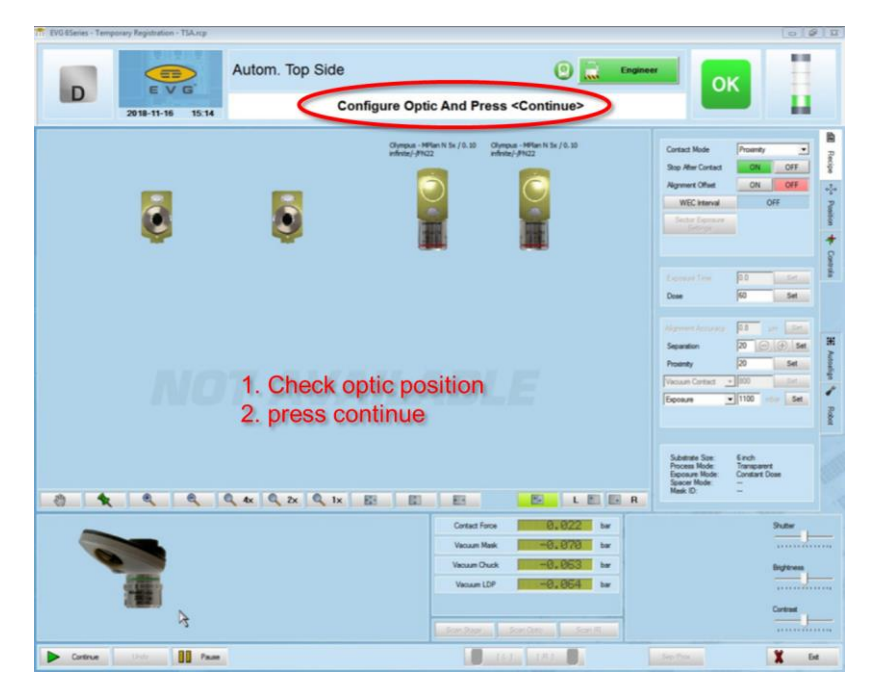

6. Insert Maskholder And Press <Continue>步驟,依據 recipe 選定之 mask holder,正確裝妥後按 Continue 鍵。

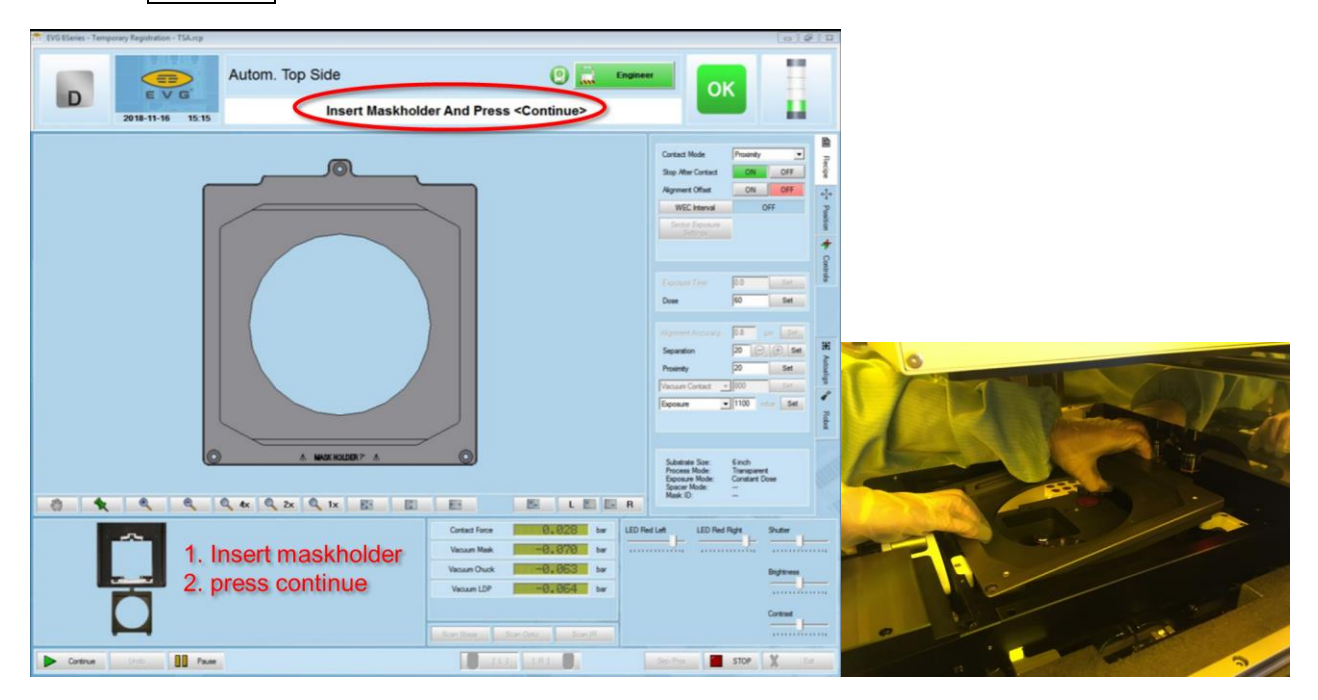

| NAR Jabs 國家實驗研究院 | DOCUMENT NO. : | CUMENT NO. : TITL |           |            |
|------------------|----------------|-------------------|-----------|------------|
| 台灣半導體研究中心        | Q3-NL04        | 設備作業標準            |           |            |
|                  |                | (CF               | -L20 晶粒等約 | 及圖案定義對準系統) |
| ISSUE DATE       | REVISION       | 1.0               | PAGE      | 第 4/15 頁   |

7. Insert Chuck, Connect Vacuum And Press <Continue>步驟,依據 recipe 選定之 chuck,正確 裝妥並銜接真空管後按 Continue 鍵。

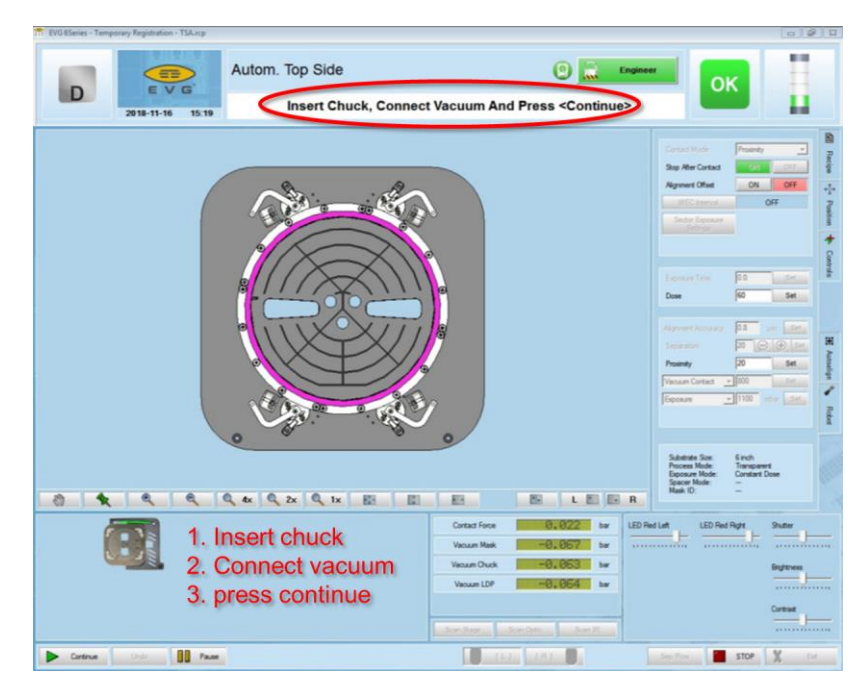

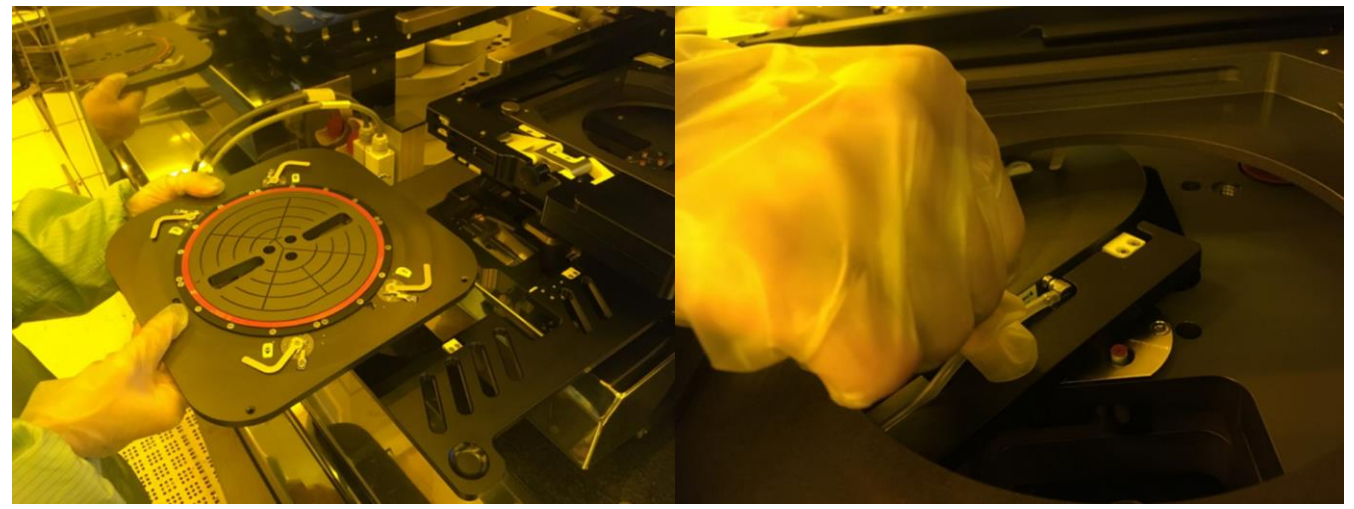

| NAR/abs 國家實驗研究院 | DOCUMENT NO. : |        | TITLE :   |            |  |  |
|-----------------|----------------|--------|-----------|------------|--|--|
| 台灣半導體研究中心       | Q3-NL04        | 設備作業標準 |           |            |  |  |
|                 | 40 11201       | (CF    | -L20 晶粒等約 | 及圖案定義對準系統) |  |  |
| ISSUE DATE      | REVISION       | 1.0    | PAGE      | 第 5/15 頁   |  |  |

8. Insert Loadframe And Press <Continue>步驟,依據光罩尺寸安裝 load frame 後按 Continue 鍵。

| T EVG 6Series - Temporary Registration - TSA.rcp |                                                                                                    | 0 9 1                                                                                                    |   |
|--------------------------------------------------|----------------------------------------------------------------------------------------------------|----------------------------------------------------------------------------------------------------|---|
| Autom. Top Side                                  | (9) Transme<br>me And Press <continue></continue>                                                  | ок                                                                                                    |   |
|                                                  | -                                                                                                  | Constitute Periody P<br>Bay Rec Crisist<br>Alignet Ont Off<br>Description<br>Constitute Off<br>Description<br>Constitute Off<br>Description<br>Description<br>Constitute Off<br>Description<br>Constitute Off<br>Descriptio |   |
|                                                  |                                                                                                    | Algener Access 21 in and 14 Mages 2<br>Inconton Castas 200 inconton 200 Participation 200 Participation                                                                                                    |   |
| 8 <b>1</b> 4 4 4 4 4 4 1 1 E                     |                                                                                                    | Space Mude -<br>Mask ID -                                                                                                    | 1 |
| 1. Insert loadframe     2. press continue        | Cartact Face         0,023         bar         LD Re           Vacum Mark        0,057         bar | LLA STATE                                                                                                    |   |
| Contrue Didi III Paule                           |                                                                                                    | Section STOP X De                                                                                                    |   |

9. Insert Mask And Press <Continue>步驟,將光罩放在 load frame 上,確實落在 4 個角落之 8 根卡榫之內,後按 Continue 鍵。

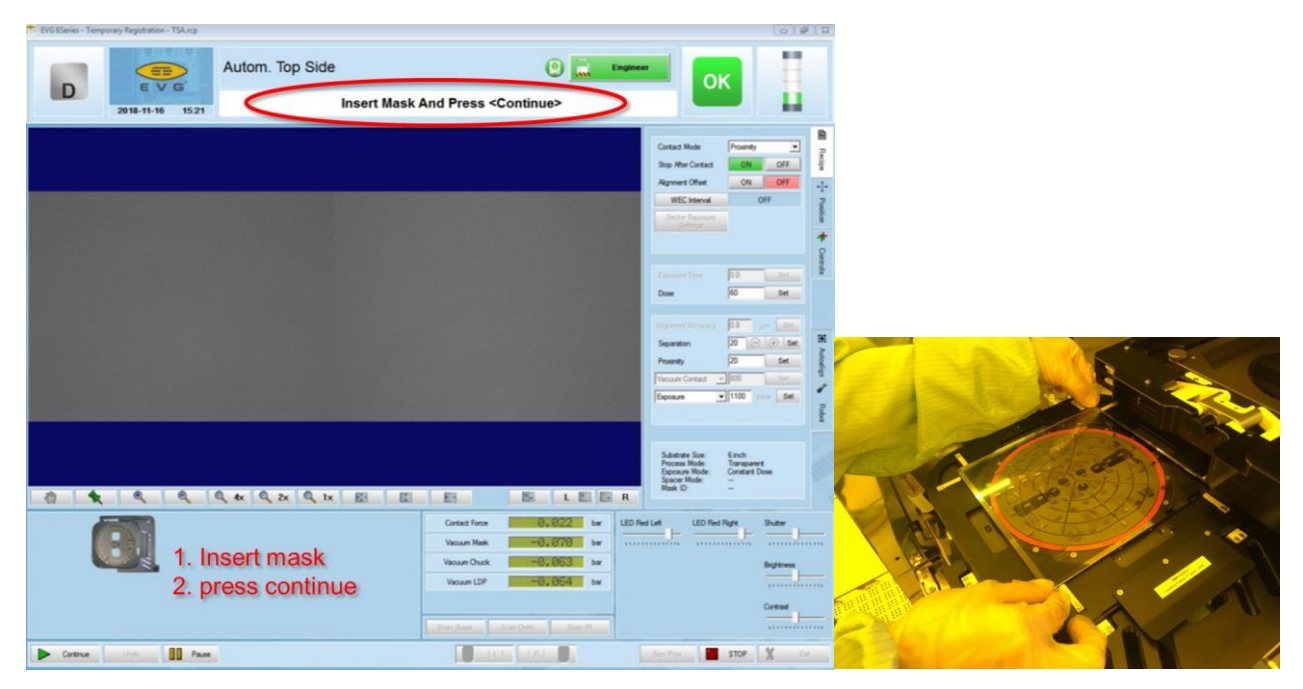

| NAR Jabs 國家實驗研究院 | DOCUMENT NO. : |        | ΓLE:      |            |
|------------------|----------------|--------|-----------|------------|
| 台灣半導體研究中心        | Q3-NL04        | 設備作業標準 |           |            |
|                  |                | (CF    | -L20 晶粒等約 | 及圖案定義對準系統) |
| ISSUE DATE       | REVISION       | 1.0    | PAGE      | 第 6/15 頁   |

10. 載入光罩 Move Tray in 步驟,將 Tray 以順時針方向轉入。開始會有氣閥開動聲音, 到達定點也會有氣閥開動聲音,往後 Move Tray in 步驟亦同。

| 1. Frankrik - rendersk influensen - render |                                                                                                    | CHICKLER                                                                                                    |        |  |
|--------------------------------------------|----------------------------------------------------------------------------------------------------|----------------------------------------------------------------------------------------------------|--------|--|
| Autom. Top Side                            | love Tray In                                                                                                    | ок                                                                                                    |        |  |
|                                            | See<br>See                                                                                                    | I Mala Posset Posset P |        |  |
|                                            | Taga<br>Das<br>Taga                                                                                                  | ent free Pa ent                                                                                                    |        |  |
|                                            | Para<br>Juna<br>Juna<br>Juna<br>Juna                                                                                 | ry  20 ex.<br>n Contact = 1952 ex.<br>rs = 11500 return (effect)<br>http://www.infinitional                                                                                                    |        |  |
|                                            |                                                                                                    | nare Node: Constant Dose<br>er Node:                                                                                                    |        |  |
| Move tray in                               | Contract Time         00,0020         two         LDD Pediction           Viscues Mark         -+02,1852         two | Li Di Nel Tigit                                                                                                    | A ATTA |  |
| Determine Internet                         | 141 141 0 Martin                                                                                                    | stop X Ex                                                                                                    |        |  |

 Adjust Microscope And Press < Continue>步驟,以 Scan Optic 調整鏡頭,搭配 Scan Stage 旋轉載台,將光罩相對於鏡頭轉正,即光罩 x 方向與鏡頭 x 方向一致,調整鏡頭焦距至影 像清晰。確認此時 Stage Pos.之 X、Y 應該皆為0後,按 Continue 鍵。

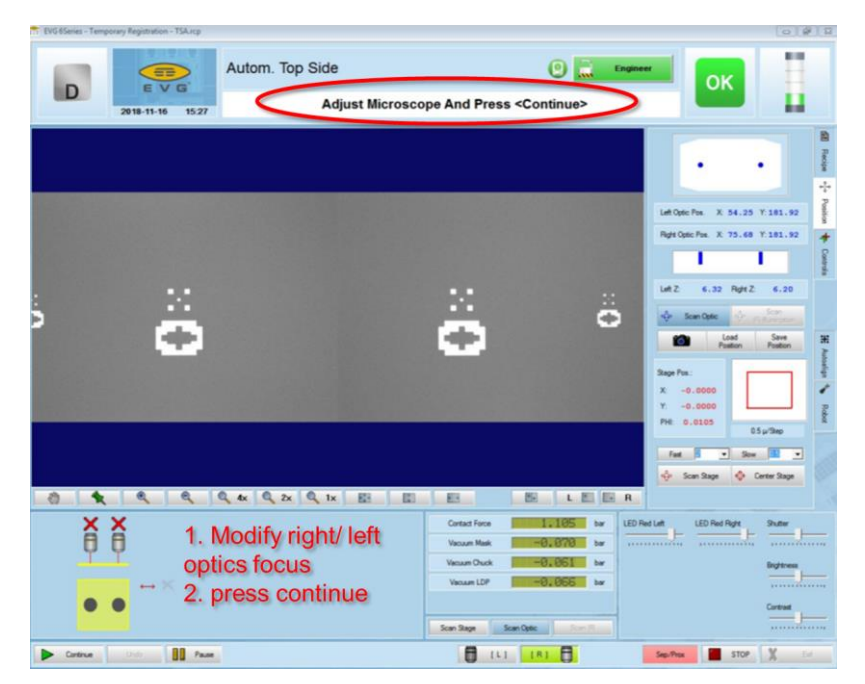

| NARLabs國家實驗研究院 | DOCUMENT NO. : | TITLE : |           |            |  |
|----------------|----------------|---------|-----------|------------|--|
| 台灣半導體研究中心      | Q3-NL04        | 設備作業標準  |           |            |  |
|                |                | (CF     | -L20 晶粒等約 | B圖案定義對準系統) |  |
| ISSUE DATE     | REVISION       | 1.0     | PAGE      | 第 7/15 頁   |  |

- 12. 此時 cover 下降,以真空吸住光罩,將光罩固定於 mask holder 上,注意 Vacuum Mask 值應為-0.8 bar 左右。
- 13. Move Tray Out 步驟,將 Tray 以逆時針方向轉出;開始會有氣閥開動聲音,到達定點 也會有氣閥開動聲音,往後 Move Tray Out 步驟亦同。

| 11. reasons - readonal underserve | 0 9 4                                                                                                    |
|-----------------------------------|----------------------------------------------------------------------------------------------------|
| Autom. Top Side                   | OK Tray Out                                                                                                    |
|                                   | Lef Open Par. X: 54,31         Y: 181,32           Her Open Par. X: 54,31         Y: 181,32           Per Open Par. X: 72,43         Y: 181,32           Lef Open Par. X: 72,43         Y: 181,32           Per Open Par. X: 74,74         Y: 181,32           Lef Open Par. X: -0.000         Per Open Par. X: -0.000           Y: 0.0000         Open Par. X: -0.000           Y: 0.0000         Open Par. X: -0.000           Y: 0.0000         Open Par. X: -0.000           Y: 0.0000         Open Par. X: -0.000           Y: 0.0000         Open Par. X: -0.000           Y: 0.0000         Open Par. X: -0.000           Y: 0.0000         Open Par. X: -0.000 |
| Move tray out                     | Conte from 00,022 te<br>Vecue Nate 00,025 te<br>Vecue Nate 00,055 te<br>Vecue LDP 00,055 te<br>Vecue LDP 00,055 te                                                                                                    |
| Control Units Diff Passe          | 11.1 1.8.1 Store Store X 14                                                                                                    |

14. Remove Loadframe And Press <Continue>步驟,卸下 load frame 後按 Continue 鍵。

| TEVG 65eries - Temporary Registration | - TSA.rcp                                |                                                                                                    | 0.00                                                                                                    |
|---------------------------------------|------------------------------------------|----------------------------------------------------------------------------------------------------|----------------------------------------------------------------------------------------------------|
| D 2918-11-16                          | Autom. Top Side<br>1528 Remove Loadf     | e continue                                                                                                    | ОК                                                                                                    |
|                                       |                                          |                                                                                                    | Let Oper Pre         X: 54,23         Y: 1311.92         Conset           Let Oper Pre         X: 75,43         Y: 1311.92         Conset         Conset           Let Oper Pre         X: 75,43         Y: 131.92         Conset         Conset         March on the set of the set of |
| 0 1 4                                 | Q Q 4x Q 2x Q 1x EE E                    | E B LEER                                                                                                    |                                                                                                    |
|                                       | 1. Remove loadframe<br>2. press continue | Contact Fires         0.022         bir         LED           Valuum Mark         m0.856         bir         in           Valuum Ouck         m0.053         bir         in           Valuum SUP         m0.2654         bir         in           December 200         Birr         Birr         Birr | heldet LED helflight Suder                                                                                                    |
| Contrue (Fede                         | BD Paule                                 | and and a state of a                                                                                                    | Septem Stop X For                                                                                                    |

| NAR Jabs 國家實驗研究院 | DOCUMENT NO. :                        |                       | TITLE : |          |  |  |
|------------------|---------------------------------------|-----------------------|---------|----------|--|--|
| 台灣半導體研究中心        | Q3-NL04                               | 設備作業標準                |         |          |  |  |
|                  | , , , , , , , , , , , , , , , , , , , | (CF-L20 晶粒等級圖案定義對準系統) |         |          |  |  |
| ISSUE DATE       | REVISION                              | 1.0                   | PAGE    | 第 8/15 頁 |  |  |

15. 將晶片放上 chuck,按 Continue 鍵。注意 Vacuum Chuck 值應為-0.8 bar 左右。

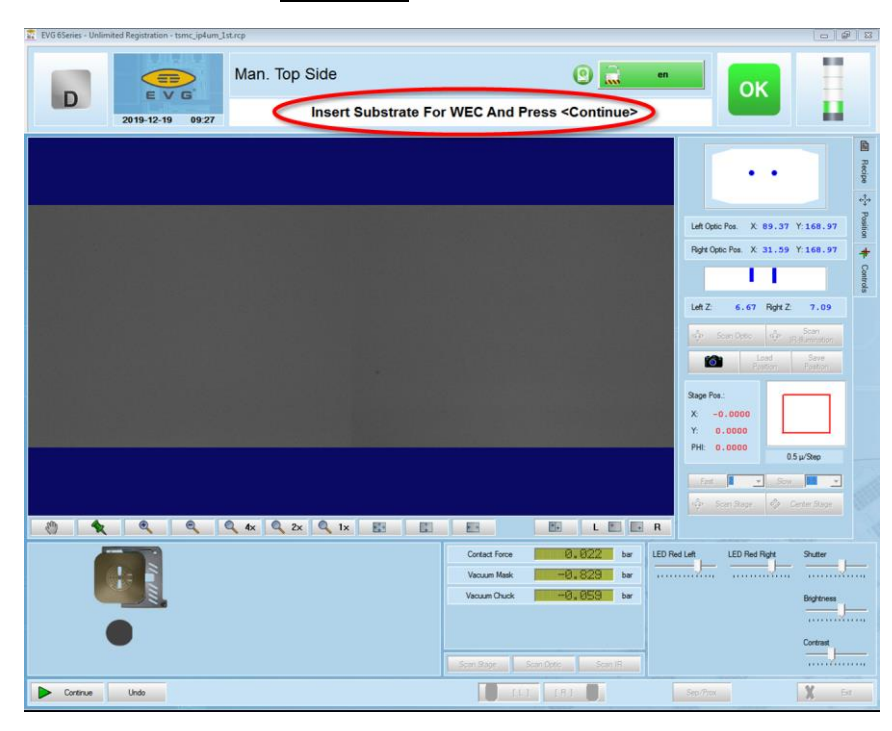

16. 載入晶片 Move Tray in 步驟,再次將 Tray 以順時針方向轉入。

| EVG 6Series - Unlimited Registration - tsmc_ip4um_1st.rcp |                                                                                                    | 0 0 2                                         |
|-----------------------------------------------------------|----------------------------------------------------------------------------------------------------|-----------------------------------------------|
| 2019-12-19 09.29 Man. Top Side                            | Move Tray In                                                                                                    |                                               |
|                                                           | Let Que Per X a<br>Part Que Per X a<br>Let Z 6.07<br>Let Z 6.07<br>Samp Per<br>X -0.0000<br>Per 0.0000<br>Per 0.0000 |                                               |
|                                                           | Contact Force         0.015         ber         LED Red Ret           Viscue Mais        0.831         ber                                                                                                    | ##     Shutler       Bightness       Contrast |
| Dorthue Undo                                              | ILI [F] Sep Prox                                                                                                    | X Fr                                          |

| NAR Jabs 國家實驗研究院 | DOCUMENT NO. : |        | TITLE :   |            |  |  |
|------------------|----------------|--------|-----------|------------|--|--|
| 台灣半導體研究中心        | Q3-NL04        | 設備作業標準 |           |            |  |  |
|                  |                | (CF    | -L20 晶粒等約 | 及圖案定義對準系統) |  |  |
| ISSUE DATE       | REVISION       | 1.0    | PAGE      | 第 9/15 頁   |  |  |

17. Align Substrate And Press <Continue>步驟,以 Scan Optic 調整鏡頭, Scan Stage 調整載台,將晶片對準標記與光罩對準標記對準。按下右側 recipe 分頁標籤,檢查曝光條件後,按 Continue 鍵。Stage Pos.之 X、Y 極限值為±5 (mm), PHI 極限值為±3 (°);接近極限值時請勿強迫移動或轉動,以免損壞載台。如 Stage Pos.已經調到極限仍無法對準,按 Undo 鍵接續步驟 20 退出晶片。

| EVG 6Series - Temporary Registration - TSA.rcp |                     |                                                                                                    | 0 9 1                                                                                                    |
|------------------------------------------------|---------------------|----------------------------------------------------------------------------------------------------|----------------------------------------------------------------------------------------------------|
| D 2018-11-16 15.3                              | Autom. Top Side     | Engine     Engine te And Press <continue></continue>                                                                          | ок                                                                                                    |
| s <sup>₩</sup>                                 | #                   | *<br>*<br>*                                                                                                    | Inflore Fra. X 54.35 Y 181.92     Inflore Fra. X 54.35 Y 181.92     Inflore Fra. X 54.35 Y 181.92 |
| 8 4 4 4                                        | Q. 4x Q. 2x Q. 1x E |                                                                                                    | 🔆 Son Step                                                                                                    |
| ÷₩ .₩                                          |                     | Canad Free 1, 18 be LED<br>Vecum Mark 199, 835 be<br>Vecum Duck 19, 832 be<br>Vecum DUck 19, 199, 654 be<br>San Stage San Opt | LED FacTiger State                                                                                                    |
| Contrue Undo                                   |                     |                                                                                                    | Sepifica STOP X Ext                                                                                                    |

18. 最終檢查步驟,檢查晶片與光罩對準情況,檢查所有曝光條件後,按 Continue 鍵進 行曝光。如有需要修正對準情況或是曝光條件,按 Undo 鍵,回到步驟 18。

| 😰 EVG 6Series - Unlimited Registration - tsmc_ip4um_1st.rcp | 0 8 3                                                                                                    |
|-------------------------------------------------------------|----------------------------------------------------------------------------------------------------|
| Man. Top Side<br>Check Contact Mode [ F                     | Proximity ] And Press <continue></continue>                                                                                                    |
|                                                             | Contact Mode Premier  See After Contact DN OFF Algument (Dime OFF VVEC Internal OFF See Set Forman OFF Set Set Set Internal Field Internal                                                                                                    |
|                                                             | Excessor Time 00 ortice<br>Doine 250 ortice<br>Allyweet Accessory 03 ortice<br>Sequences<br>Provide<br>Provide<br>Provide<br>Provide<br>4 ortice<br>Provide<br>4 ortice<br>100 ortice<br>100 o |
|                                                             | Subtrate Same 2 Proh<br>Subtrate Same 2 Proh<br>Transparent<br>Boson Mode: Contrat Doce<br>Head O:                                                                                                    |
|                                                             | Context force 1 105 be<br>Vacuum Mark -0.836 be<br>Vacuum Mark -0.836 be<br>Vacuum Duck -0.837 be<br>Stor Soy, Som Optic - Son R                                                                                                    |
| Continue Undo                                               | E [L] [R] Stuffer                                                                                                    |

| NARLabs國家實驗研究院 | DOCUMENT NO. : |         | TITLE : |           |  |  |
|----------------|----------------|---------|---------|-----------|--|--|
| 台灣半導體研究中心      | Q3-NL04        | 設備作業標準  |         | 作業標準      |  |  |
|                |                | (CF-L20 |         |           |  |  |
| ISSUE DATE     | REVISION       | 1.0     | PAGE    | 第 10/15 頁 |  |  |

19. Exposure 步驟,以倒數方式呈現,曝光過程中勿觸碰曝光機台,以免影像模糊。

| T EVG 65eries - Temporary Registration - TSA.rcp   | 0 Ø 1                                             |
|----------------------------------------------------|---------------------------------------------------|
| Autom. Top Side<br>2018-11-16 1690<br>Exposure: Co | OK Instant Dose 57 mJ/cm <sup>2</sup>             |
|                                                    |                                                   |
| Press Joystick Button For 2 sec. To Break Exposur  | re Sequence                                       |
|                                                    | Line Store (See See See See See See See See See S |

20. 載出晶片 Move Tray Out 步驟,將 Tray 以逆時針方向轉出。

|                  | Man. Top Side      | 0                                                                           | en O                                                                                               | K 🗐                                                                                                    |
|------------------|--------------------|-----------------------------------------------------------------------------|----------------------------------------------------------------------------------------------------|----------------------------------------------------------------------------------------------------|
| 2019-12-19 09:51 |                    | love Tray Out                                                               |                                                                                                    |                                                                                                    |
|                  |                    |                                                                             | Connect Mode<br>Stop After Contact<br>Alorwork Offiel<br>WES Interval<br>Sector Exposure<br>Sector | Provinty _ Proceeding of the second second s |
|                  |                    |                                                                             | Exposure 7 mm<br>Dose                                                                              | 00 <u>Set</u><br>20 <u>Set</u>                                                                                                    |
|                  |                    |                                                                             | Separatory Provinity Vacuum Contact                                                                | 100         Def           4         Set           9000         Set           - 1100         mbwr         Set                                                                                                    |
|                  | 4x 🔍 2X 🔍 1X 🔳 🗍 🔳 |                                                                             | Substrate Size:<br>Process Mode:<br>Exposure Mode:<br>Spacer Mode:<br>Mask ID:                     | 2 inch<br>Transparent<br>Constant Dose<br>                                                                                                    |
|                  |                    | Contact Force 0,015 ber<br>Vacuum Mask -0,831 ber<br>Vacuum Ouck -0,051 ber | LED Red Left LED Red                                                                               | Right Shutter                                                                                                    |
| Controle Undo    |                    |                                                                             | Seg1/Pros                                                                                          | X Ear                                                                                                    |

| NAR Jabs 國家實驗研究院 | DOCUMENT NO. : |                       | TITLE : |           |  |  |
|------------------|----------------|-----------------------|---------|-----------|--|--|
| 台灣半導體研究中心        | Q3-NL04        | 設備作業標準                |         |           |  |  |
|                  |                | (CF-L20 晶粒等級圖案定義對準系統) |         |           |  |  |
| ISSUE DATE       | REVISION       | 1.0                   | PAGE    | 第 11/15 頁 |  |  |

21. 移除 chuck 上的晶片,按 Continue 鍵。

| 😰 EVG 6Series - Unlimited Registration - tsmc_ip4um_Ist.rcp |                                                                                                    | (_)@  X                                                                                                    |
|-------------------------------------------------------------|----------------------------------------------------------------------------------------------------|----------------------------------------------------------------------------------------------------|
| Man. Top Side<br>Remove Substr                              | ate And Press <continue></continue>                                                                                                    | ок                                                                                                    |
|                                                             |                                                                                                    | Consult Hole Stop AFR Center Agreement Char Agreement Char Consult From Off Sector Descare Particle The Import                                                                                                    |
|                                                             |                                                                                                    | Executor Time         D.0         Detection         Diversion         Diversion <thdiversion< th="">         Diversion         <thdi< th=""></thdi<></thdiversion<> |
|                                                             |                                                                                                    | Vecum Contact 1900 Set                                                                                                    |
| 8 <b>4 4 4 4 4 4 1</b> 1                                    | E E LE E R                                                                                                    | Substate Stee 2 Inch<br>Process Mode: Transperent<br>Especare Mode: —<br>Specer Mode: —<br>Mask ID: —                                                                                                    |
|                                                             | Cettad Free         0,015         be         LED           Vexum Mark         -0,034         be            Vexum Ouck         -0,055         be            Spin Physic         Spin Once         Spin Fill | Net int LED Red Ryst Suter                                                                                                    |
| Continue Undo                                               |                                                                                                    | Sep/Prox                                                                                                    |

22. End Of Process-Press <Continue> Or <Exit>步驟,繼續曝光下一片按 Continue 鍵,回 到步驟 15。結束曝光按 Exit 鍵,執行後續步驟 23。

| tvo soenes - remp | porary neglebabon - rokircp |                  |                                                                                                    | (01¥)                                                                           |
|-------------------|-----------------------------|------------------|----------------------------------------------------------------------------------------------------|---------------------------------------------------------------------------------|
|                   | E V G                       | Autom. Top Side  | 0 🔜 🚥                                                                                                    | OK                                                                              |
| D                 | 2018-11-16 16:02            | End Of Process   | - Press <continue> Or <exit></exit></continue>                                                                                                    | <b>—</b>                                                                        |
|                   |                             |                  |                                                                                                    | Configuration: Sinch<br>Factor Special 28: 5<br>Predige-Angle Citure: F. F. dog |
|                   |                             |                  |                                                                                                    |                                                                                 |
|                   |                             |                  |                                                                                                    |                                                                                 |
|                   |                             |                  |                                                                                                    |                                                                                 |
|                   |                             |                  |                                                                                                    |                                                                                 |
| 0 1               | 99                          | Q 4x Q 2x Q 1x E |                                                                                                    |                                                                                 |
| W                 | s <i>e</i> er               |                  | Contact Force 0.822 by LE<br>Vecum Mark -0.823 by                                                                                                    | D Red Left LED Red Right Stuter                                                 |
|                   | V                           |                  | Viscum LDP                                                                                                    | Bightmas                                                                        |
|                   | Λ                           |                  | Line See. Line Sec. Line Sec.                                                                                                    |                                                                                 |
| Contrue           | Under D. Pause              |                  | and the second second se | See Tran                                                                        |

| NAR Jabs 國家實驗研究院 | DOCUMENT NO. : |     | TITLE : |            |  |  |
|------------------|----------------|-----|---------|------------|--|--|
| 台灣半導體研究中心        | Q3-NL04        | (CF | 設備作業標準  |            |  |  |
|                  |                | (CI | -L20    | 义回亲足我到午尔航) |  |  |
| ISSUE DATE       | REVISION       | 1.0 | PAGE    | 第 12/15 頁  |  |  |

23. Insert Loadframe And Press <Continue>步驟,安裝 load frame 後按 Continue 鍵。

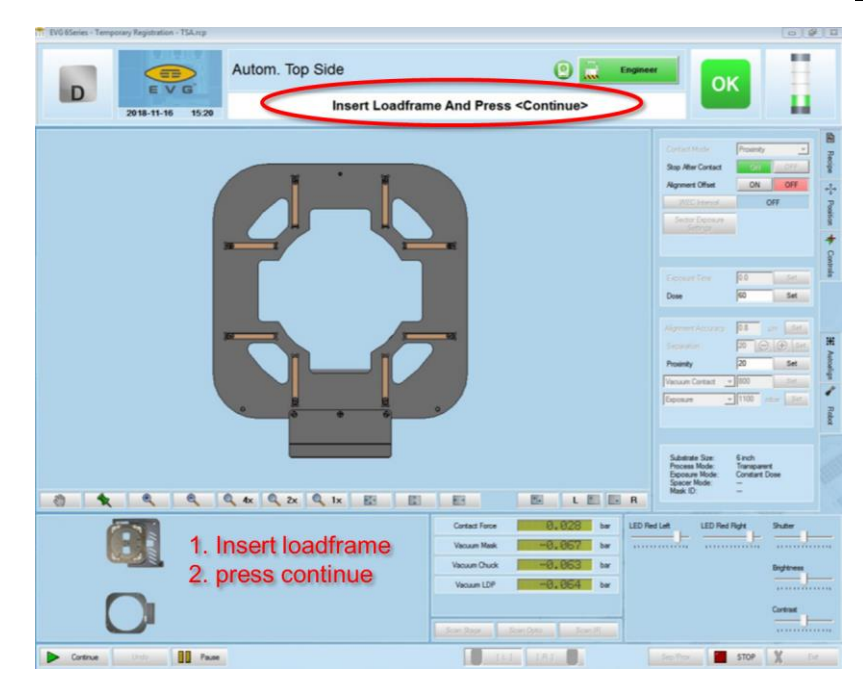

24. 載出光罩 Move Tray in 步驟,將 Tray 以順時針方向轉入。

| trousees - remporey regaristion - racicp |                 |                                                                                                    | [0]¥]                                                                                                    |
|------------------------------------------|-----------------|----------------------------------------------------------------------------------------------------|----------------------------------------------------------------------------------------------------|
|                                          | Autom. Top Side | 0 🚊                                                                                                    | OK                                                                                                    |
| 2018-11-16 16:04                         |                 | Move Tray In                                                                                                    |                                                                                                    |
|                                          |                 | +                                                                                                    | Let Open Par. X. 48,12 Y. 370. 60<br>Ref Open Par. X. 48,12 Y. 370. 60<br>Ref Open Par. X. 56,12 Y. 370. 60<br>Ref Open Par. X. 56,12 Y. 570. 60<br>Ref Open Par. X. 56,12 Y. 570. 60<br>Ref Open Par. X. 56,12 Y. 570. 60<br>Ref Open Par. X. 56,12 Y. 570. 60<br>Ref Open Par. X. 56,12 Y. 570. 60<br>Ref Open Par. X. 56,12 Y. 570. 60<br>Ref Open Par. X. 56,12 Y. 570. 60<br>Ref Open Par. X. 56,12 Y. 570. 60<br>Ref Open Par. X. 56,12 Y. 570. 60<br>Ref Open Par. X. 56,12 Y. 570. 60<br>Ref Open Par. X. 56,12 Y. 570. 60<br>Ref Open Par. X. 56,12 Y. 570. 60<br>Ref Open Par. X. 56,12 Y. 570. 60<br>Ref Open Par. X. 570. 60<br>Ref Open Par. X. 570. 60 |
| Mo                                       | ve tray in      | Contact Farce         01,022         for           Vacuum Mark         m01,822         for           Vacuum Nack         m01,822         for           Vacuum Nack         m01,822         for           Vacuum Nack         m01,822         for           Vacuum Nack         m01,822         for           Vacuum Nack         m01,822         for           Vacuum Nack         m01,822         for           Vacuum Nack         m01,825         for           Vacuum Nack         m01,825         for           Vacuum Nack         m01,825         for           Vacuum Nack         m01,825         for | LED Net Let LED Net Right Share                                                                                                    |
| Come Date Date                           |                 | and a state of the second second second second second second second second second second second second second s                                                                                                    | Sector X In                                                                                                    |

| NARLabs國家實驗研究院 | DOCUMENT NO. : |        | TITLE :   |            |  |
|----------------|----------------|--------|-----------|------------|--|
| 台灣半導體研究中心      | Q3-NL04        | 設備作業標準 |           |            |  |
|                |                | (CF    | -L20 晶粒等約 | 及圖案定我對准系統) |  |
| ISSUE DATE     | REVISION       | 1.0    | PAGE      | 第 13/15 頁  |  |

- 25. 等待 cover 下降,釋放光罩,同時 Vacuum Mask 值恢復為0。
- 26. 載出光罩 Move Tray Out 步驟,將 Tray 以逆時針方向轉出,移除 load frame 上的光罩。

| Tr EVG 65eries - Temporary Registration - | TSAJcp            |                                                        | 0 9 3                                                                                                    |
|-------------------------------------------|-------------------|--------------------------------------------------------|----------------------------------------------------------------------------------------------------|
|                                           | Autom. Top Side   | 0 🔜 🚥                                                  | ok l                                                                                                    |
| 2018-11-16                                | 16:04             | Move Tray Out                                          |                                                                                                    |
|                                           |                   | +                                                      | Let Oper Pre: X 45.05 Y 13.00<br>Refronce Pre: X 35.05 Y 13.00<br>Refronce Pre: X 35.05 Y 13.00<br>Unit Z 7.05 Refr 2 6.99<br>Unit Z 7.05 Refr 2 6.99<br>Deprint<br>X -0.000<br>Pre: 0.000<br>Pre: 0.000 |
|                                           |                   |                                                        | 2                                                                                                    |
|                                           |                   | Contact Force 0, 828 bar I<br>Vacuum Mark -0, 8728 bar | LED Red Left LED Red Right Shutter                                                                                                    |
|                                           | Move tray out and | Vecum Duck -0, 063 bar                                 | Bigitres                                                                                                    |
|                                           | take out the mask | Vacuum LDP -0.055 bar                                  |                                                                                                    |
|                                           |                   |                                                        | Contrast                                                                                                    |
|                                           |                   | San Rept. San Disc. San R.                             |                                                                                                    |
| Ermie Date                                | Pase              | Contrain attained.                                     | Sector X In                                                                                                    |
|                                           |                   |                                                        |                                                                                                    |

27. End Of Process-Press <Continue> Or <Exit>步驟,如要更換光罩以相同 recipe 曝光,按 Continue 鍵,回到步驟 5。結束曝光按 Exit 鍵,回到步驟 4 的 Recipe 分頁畫面。

| To EVG 6Series - Temporary Reputration - TSA.scp | 0 Ø 0                                                                                                    |
|--------------------------------------------------|----------------------------------------------------------------------------------------------------|
| Autom. Top Side<br>EV G<br>2018-11-16 1695 -     | O         Crummer           Press <continue> Or <exit></exit></continue>                                                                                                    |
|                                                  | Lei Gen Fen X 69.05 Y 15.00         Image Fen X 69.05 Y 15.00           Lei Gen Fen X 36.10 Y 15.00         Image Fen X 36.10 Y 15.00           Lei Z 7.03 Ryl Z 6.39         Image Fen X 36.10 Y 15.00           Lei Z 7.03 Ryl Z 6.39         Image Fen X 36.10 Y 15.00           Lei Z 7.03 Ryl Z 6.39         Image Fen X 36.10 Y 15.00           Lei Z 7.03 Ryl Z 6.39         Image Fen X 36.10 Y 15.00           Lei Z 7.03 Ryl Z 6.39         Image Fen X 36.00           Lei Z 7.03 Ryl Z 6.39         Image Fen X 36.00           Lei Z 7.03 Ryl Z 6.39         Image Fen X 36.000           Lei Z 7.03 Ryl Z 6.39         Image Fen X 36.000           Lei Z 7.03 Ryl Z 6.39         Image Fen X 36.000           Tomas Fen X 36.000         Image Fen X 36.000           Lei Z 7.03 Ryl Z 6.39         Image Fen X 36.000           Tomas Fen X 36.000         Image Fen X 36.000           Lei Z 7.03 Ryl Z 6.000         Image Fen X 36.000           Tomas Fen X 36.000         Image Fen X 36.000           Lei Z 7.03 Ryl Z 7.000         Image Fen X 36.000           Lei Z 7.03 Ryl Z 7.000         Image Fen X 36.0000           Lei Z 7.03 Ryl Z 7.000         Image Fen X 36.0000           Lei Z 7.03 Ryl Z 7.000         Image Fen X 36.0000           Lei Z 7.03 Ryl Z 7.000         Image Fen X 36.00000 |
|                                                  | Nach Nation                                                                                                    |
|                                                  |                                                                                                    |

| NAR Jabs 國家實驗研究院 | DOCUMENT NO. : |        | TITLE :   |            |  |  |
|------------------|----------------|--------|-----------|------------|--|--|
| 台灣半導體研究中心        | Q3-NL04        | 設備作業標準 |           |            |  |  |
|                  | 40 11201       | (CF-   | -L20 晶粒等約 | 及圖案定義對準系統) |  |  |
| ISSUE DATE       | REVISION       | 1.0    | PAGE      | 第 14/15 頁  |  |  |

28. 關閉方才開啟之 recipe,卸下 load frame 與 chuck,放回 magazine。

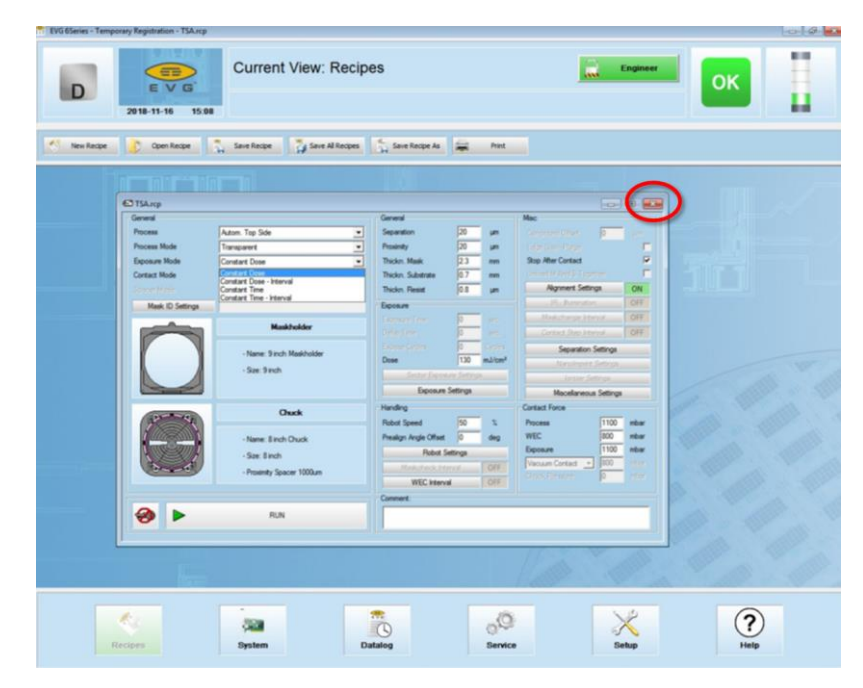

29. 開啟 System 分頁,按下右側 Park Tray 鍵,按下彈出視窗的 Continue 鍵。

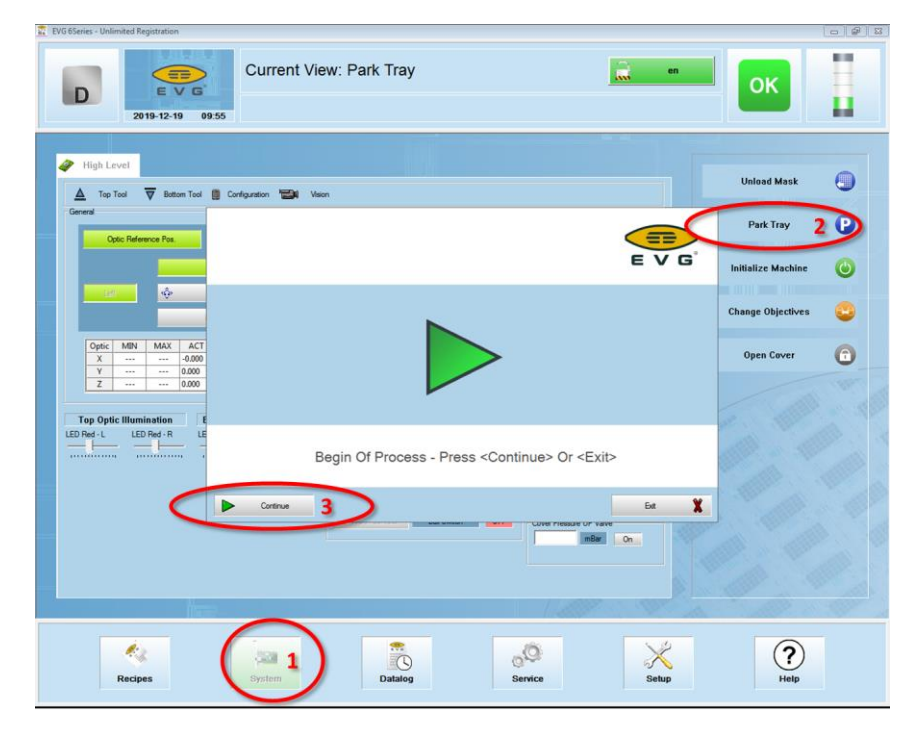

| NAR Jabs 國家實驗研究院 | DOCUMENT NO. : |        | TITLE: |            |  |  |
|------------------|----------------|--------|--------|------------|--|--|
| 台灣半導體研究中心        | Q3-NL04        | 設備作業標準 |        | 作業標準       |  |  |
|                  |                | (CF    | -L20   | 义回杀火我到午杀统) |  |  |
| ISSUE DATE       | REVISION       | 1.0    | PAGE   | 第 15/15 頁  |  |  |

30. Move Tray in 步驟,將 Tray 以順時針方向轉入。

| Current View: Park Tray                                                                | ОК                                                                                                    |
|----------------------------------------------------------------------------------------|----------------------------------------------------------------------------------------------------|
| ✔ High Level           ▲ Top Tool         ▼ Extem Tool         © Configuration         | Unload Mask 🥘                                                                                                    |
| General Contendence Paul                                                               | Park Tray                                                                                                    |
| E V G                                                                                  | Initialize Machine 🔘                                                                                                    |
|                                                                                        | Change Objectives 😂                                                                                                    |
|                                                                                        | Open Cover 👩                                                                                                    |
|                                                                                        | The second second secon |
| Top Optic Huminston I<br>LED Rei L LED Rei R LE<br>Monte Led Rei R LE<br>Monte Tray In | 0.0                                                                                                    |
|                                                                                        |                                                                                                    |
| Recipes System Datalog Service Setup                                                   | (?)<br>Help                                                                                                    |

- 31. 結束操作,登出 MES 系統。
- 七、 應用表單及附件:
  - 1. Q4-NL02 設備管理卡
  - 2. Q4-NL03 設備考核表
  - 3. Q4-NL04 設備點檢表
  - 4. Q4-NL06 異常及矯正預防處理單